## Ввод в эксплуатацию ФР MG-N707TS и КА MG-V545T через веб-интерфейс

Для входа на веб-интерфейс нам нужно перевести аппарат в НТТР протокол. Для этого в автономном режиме на регистраторе выполняем следующие действия меню тести – вибір протоколу – НТТР протокол. После выбора протокола выключаем и включаем аппарат. После включения ждем короткого звукового сигнала (присвоение IP адреса). Для того, что бы узнать IP адрес выполняем следующие действия в автономном режиме меню – тесты – протоколу ТСР после чего распичатается чек с присвоенным IP адресом нашего регистратора. Далее открываем браузер (производитель рекомендует пользоваться Google Chrome) и в адресную строку вводи IP адрес нашего аппарата, после чего мы перейдем на страницу, где запросит логин и пароль

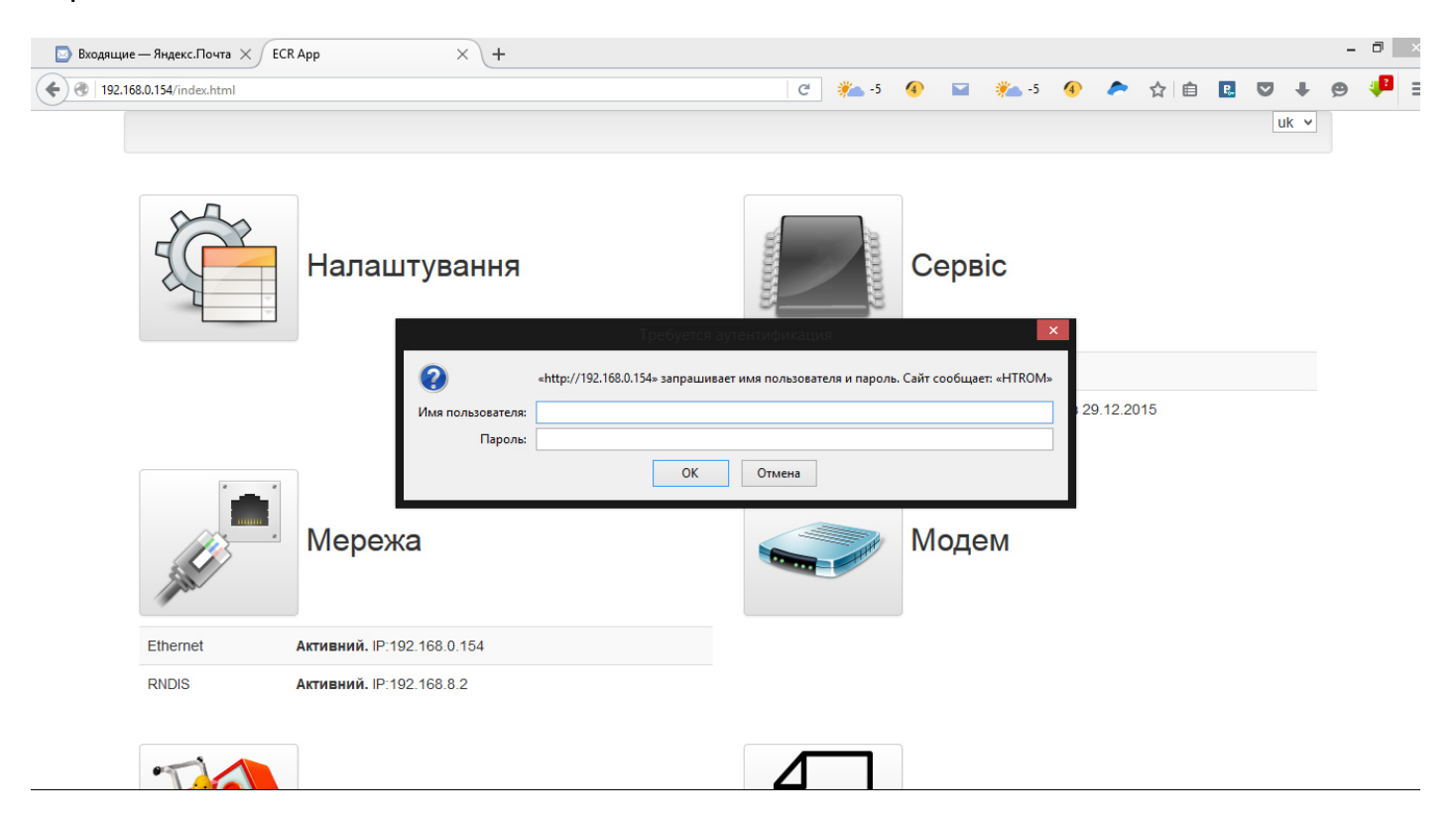

**ΦP MG-N707TS:** 

Имя пользователя – service

Пароль – 751426

KC MG-V545T:

Имя пользователя – service

Пароль – 15290

После ввода запрашиваемых данных мы перейдем на веб-интерфейс нашего аппарата. Для фискализации регистратора нам нужно перейти на закладку **Сервіс** 

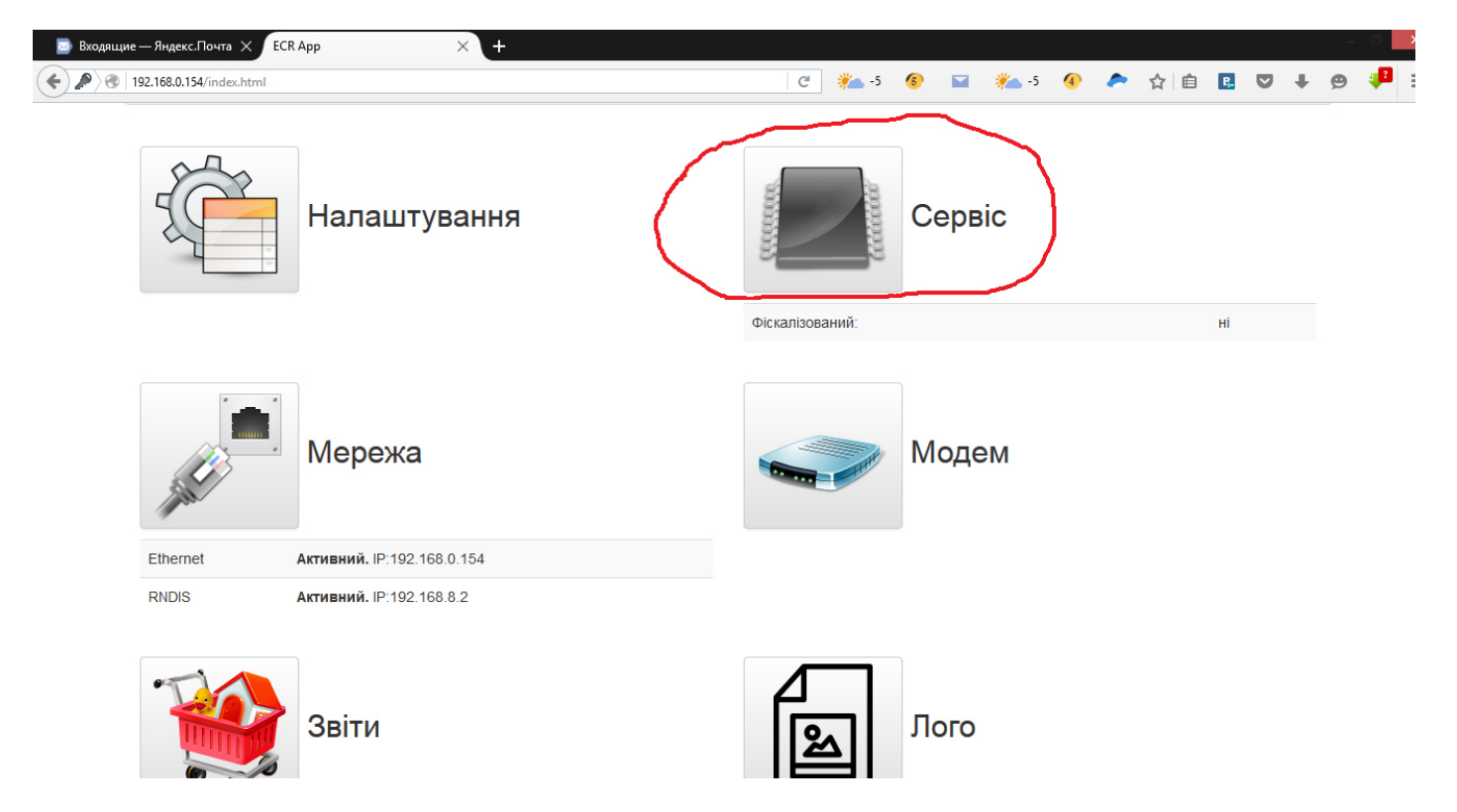

После нажатия Сервіс, мы перейдем на страничку, которая имеет следующий вид

| Входящие — Яндекс.Почта ×         ЕСК Арр           (         >           (         >           (         > | ×               | +                | C 🍋 -5 🚯                 | <b>-</b> 5 | <u>(</u> 종) 🙇 ☆                                                                                                    | ê 🖪 🛡 · |   |
|----------------------------------------------------------------------------------------------------|-----------------|------------------|--------------------------|------------|----------------------------------------------------------------------------------------------------|---------|---|
| Фіскалізація                                                                                                | Заголовок чеку  |                  |                          |            |                                                                                                    |         |   |
| Час пристрою                                                                                                | No              |                  |                          |            | and the second second |         |   |
| Скидання                                                                                                    | IN2             | параметр друку   |                          | N707T0     | ядок                                                                                                    |         |   |
| Назад                                                                                                    | 1               |                  | 0 PECCIPATOP MG          | N/0/15     |                                                                                                    |         |   |
|                                                                                                    | 2               |                  | 0 УКРАЇНА 2014           |            |                                                                                                    |         |   |
|                                                                                                    | 3               |                  | 0 ********************** |            |                                                                                                    |         |   |
|                                                                                                    | 4               |                  | 0 ПН                     |            |                                                                                                    |         |   |
|                                                                                                    | 5               |                  | 0 ФН                     |            |                                                                                                    |         |   |
|                                                                                                    | Податки         |                  |                          |            |                                                                                                    | II C    |   |
|                                                                                                    | Nº              | Відсоток податку | Відсоток збору           |            | Тип оподатку                                                                                                    | зання   |   |
|                                                                                                    | 1               | 20.00%           |                          | 0.00%      |                                                                                                    |         | 0 |
|                                                                                                    | 2               | 0.00%            |                          | 0.00%      |                                                                                                    |         | 0 |
|                                                                                                    | 3               | 0.00%            |                          | 0.00%      |                                                                                                    |         | 0 |
|                                                                                                    | 4               | 0.00%            |                          | 0.00%      |                                                                                                    |         | 0 |
|                                                                                                    | 5               | 0.00%            |                          | 0.00%      |                                                                                                    |         | 0 |
|                                                                                                    | luchonuouia ano | SEGNOT           |                          |            |                                                                                                    | G       |   |

## В «Заголовок чеку» вводим данные по контрагенту :

1,2,3 - наименование, адрес, вид хозяйственной деятельности

4 — налоговый номер ( состоит из 12 цифр) или идентификационный номер ( перед номером ставим нули, что бы было 12 цифр). **ПН** на **IД** меняем в ручную с клавиатуры.

## 5- фискальный номер

Данные лучше вносить в расширенной форме, для перехода на нее нужно выполнить следующие действия:

| 🗾 Входящие — Яндекс.Почта 🗙 🛛 ECR Арр | x X                          | 🧤 Переводчик Google | 🗙 🛛 🜀 податковиї | й номер - Пои 🗙 | 👿 Індивідуальний і                | податков $	imes \mid$ + |       |     |
|---------------------------------------|------------------------------|---------------------|------------------|-----------------|-----------------------------------|-------------------------|-------|-----|
|                                       |                              |                     |                  | C 🌞 -5          | 🌀 🖬 🌞 -5                          | 5 🔞 🗢 🏠 自               | ₽ ♥ ↓ | g 👎 |
| Фіскалізація                          | Заголовок чеку               | )                   |                  |                 |                                   | 2                       |       |     |
| Час пристрою<br>Скидання              | Податки                      |                     |                  |                 |                                   |                         | E 3   |     |
| Назад                                 | Nº                           | Відсоток податку    |                  | Відсоток збору  |                                   | Тип оподаткуван         | ня    |     |
|                                       | 1                            | 2                   | 20.00%           |                 | 0.00%                             |                         | 0     |     |
|                                       | 2                            |                     | 0.00%            |                 | 0.00%                             |                         | 0     |     |
|                                       | 3                            |                     | 0.00%            |                 | 0.00%                             |                         | 0     |     |
|                                       | 4                            |                     | 0.00%            |                 | 0.00%                             |                         | 0     |     |
|                                       | 5                            |                     | 0.00%            |                 | 0.00%                             |                         | 0     |     |
|                                       | Інформація про               | апарат              |                  |                 |                                   |                         | S     |     |
|                                       | Позиція<br>десяткової крапки | 2                   |                  |                 |                                   |                         |       |     |
|                                       | Режим<br>оподаткування       | 0                   |                  | <b>÷</b>        | 0 ПДВ включено<br>1 ПДВ не включе | в ціну,<br>ено в ціну   |       |     |
|                                       |                              | Зберігти Скидання   |                  |                 |                                   |                         |       |     |

- 1. Нажимаем на строку **«Заголовок чеку»**, таким образом мы сворачиваем табличную часть.
- 2. Нажимаем на иконку **«Режим форми»**, таким образом мы переходим в расширенный режим, который имеет следующий вид:

| е — Яндекс.П 🗙 ЕСК Арр      | × 📴 r          | lepeводчик Google 🛛 🗙 🕞 податковий ном | 1ер - П 🗙   👿 Інд | дивідуальний податк 🗙                                          | ECR App  |           | $\times \mid$ | +   |
|-----------------------------|----------------|----------------------------------------|-------------------|----------------------------------------------------------------|----------|-----------|---------------|-----|
| 192.168.0.154/index.html#fm |                |                                        | C 🌞 -5            | 6 🖬 🌞 -5                                                       | 6 🥕      | ☆ 自       | <b>R N</b>    | , + |
| Фіскалізація                | Заголовок чеку |                                        |                   |                                                                | м <      | > N       |               | C   |
| Час пристрою                | N⁰             | 1                                      | <u>A</u>          |                                                                |          |           |               |     |
| Скидання                    |                |                                        |                   |                                                                |          |           |               |     |
| Назад                       | Параметр друку | 0                                      | ¢                 | <ul> <li>о зарезервовано,</li> <li>1 друк подвійною</li> </ul> | шириною, |           |               |     |
|                             |                |                                        |                   | 2 друк подвійною                                               | висотою  |           |               |     |
|                             | Рядок          | PEECTPATOP MG N707TS                   |                   |                                                                |          |           |               |     |
|                             |                | 25opieru Orazouna                      |                   |                                                                |          |           |               |     |
|                             |                | зоершти Скидання                       |                   |                                                                |          |           |               |     |
|                             | Податки        |                                        |                   |                                                                |          |           |               | C   |
|                             | No             | Відсоток податку                       | Вілсоток збол     | N                                                              | Ten ono  |           |               |     |
|                             |                | ыдсоток податку                        | Бідсоток зоор     | ,y<br>                                                         |          | даткуванн | л             |     |
|                             | 1              | 20.00%                                 |                   | 0.00%                                                          |          |           |               | 0   |
|                             | 2              | 0.00%                                  |                   | 0.00%                                                          |          |           |               | 0   |
|                             | 3              | 0.00%                                  |                   | 0.00%                                                          |          |           |               | 0   |
|                             | 4              | 0.00%                                  |                   | 0.00%                                                          |          |           |               | 0   |
|                             |                |                                        |                   | 0.000/                                                         |          |           |               |     |
|                             | 5              | 0.00%                                  |                   | 0.00%                                                          |          |           |               | 0   |
|                             | 5              | 0.00%                                  |                   | 0.00%                                                          |          |           |               | U   |

Заполнем первую строку и нажемаем на кнопку **«Зберегти»**, переходим на следующюю строку нажатим кнопки **«>»** и заполняем ее. После заполнение каждой строки не забываем нажимать **«Зберегти»**. Аналогичным образом заполняем налоговые ставки. После внесения всех данных нажимаем на **«Fiscalize»**:

| 🔤 Входящие — Яндекс.П 🗙 🛛 ЕСК Арр   | Х 📴 Пе                       | реводчик Google 🛛 🗙 🛛 🤇 | податковий номер - П. | 🗙   👿 Індие  | зідуальний по,        | датк 🗙 🛛               | ECR App         |            | ×   -      | ł |   | ×   |
|-------------------------------------|------------------------------|-------------------------|-----------------------|--------------|-----------------------|------------------------|-----------------|------------|------------|---|---|-----|
| 🔶 🔊 🕙   192.168.0.154/index.html#fm |                              |                         | C                     | <u></u> -5 🍕 | 6 🖬                   | <b>i i i i</b> -5      | 6 🥭             | ☆ 自        | <b>R</b> V | + | Ø | 📲 🗉 |
| Фіскалізація                        |                              | Зберігти Скидання       |                       |              |                       |                        |                 |            |            |   |   |     |
| Час пристрою<br>Скидання            | Податки                      |                         |                       |              |                       |                        |                 |            |            | C |   |     |
| Назад                               | Nº                           | Відсоток податку        | Bi                    | цсоток збору |                       |                        | Тип оп          | одаткувані | я          |   |   |     |
|                                     | 1                            | 20                      | 0.00%                 |              | 0.00%                 |                        |                 |            |            | 0 |   |     |
|                                     | 2                            | (                       | 0.00%                 |              | 0.00%                 |                        |                 |            |            | 0 |   |     |
|                                     | 3                            | (                       | 0.00%                 |              | 0.00%                 |                        |                 |            |            | 0 |   |     |
|                                     | 4                            | (                       | 0.00%                 |              | 0.00%                 |                        |                 |            |            | 0 |   |     |
|                                     | 5                            | C                       | 0.00%                 |              | 0.00%                 |                        |                 |            |            | 0 |   |     |
|                                     | Інформація про               | апарат                  |                       |              |                       |                        |                 |            |            | C |   |     |
|                                     | Позиція<br>десяткової крапки | 2                       |                       | ×            |                       |                        |                 |            |            |   |   |     |
|                                     | Режим<br>оподаткування       | 0                       |                       | -            | 0 ПДВ вкл<br>1 ПДВ не | іючено в ц<br>включено | ціну,<br>в ціну |            |            |   |   |     |
|                                     |                              | Зберігти Скидання       |                       |              |                       |                        |                 |            |            |   |   |     |
|                                     | Save Headers Sav             | ve Taxes Fiscalize      |                       |              |                       |                        |                 |            |            |   |   |     |

После этих действий должен распечататся чек о успешной фискализации. Таким образом процес фискализации закончен.

Следующим етапом ввода в эксплуатацию будет процес персонализации. Для этого переходим на начальную страницу веб-интерфейса и нажимаем на иконку **«Модем»**.

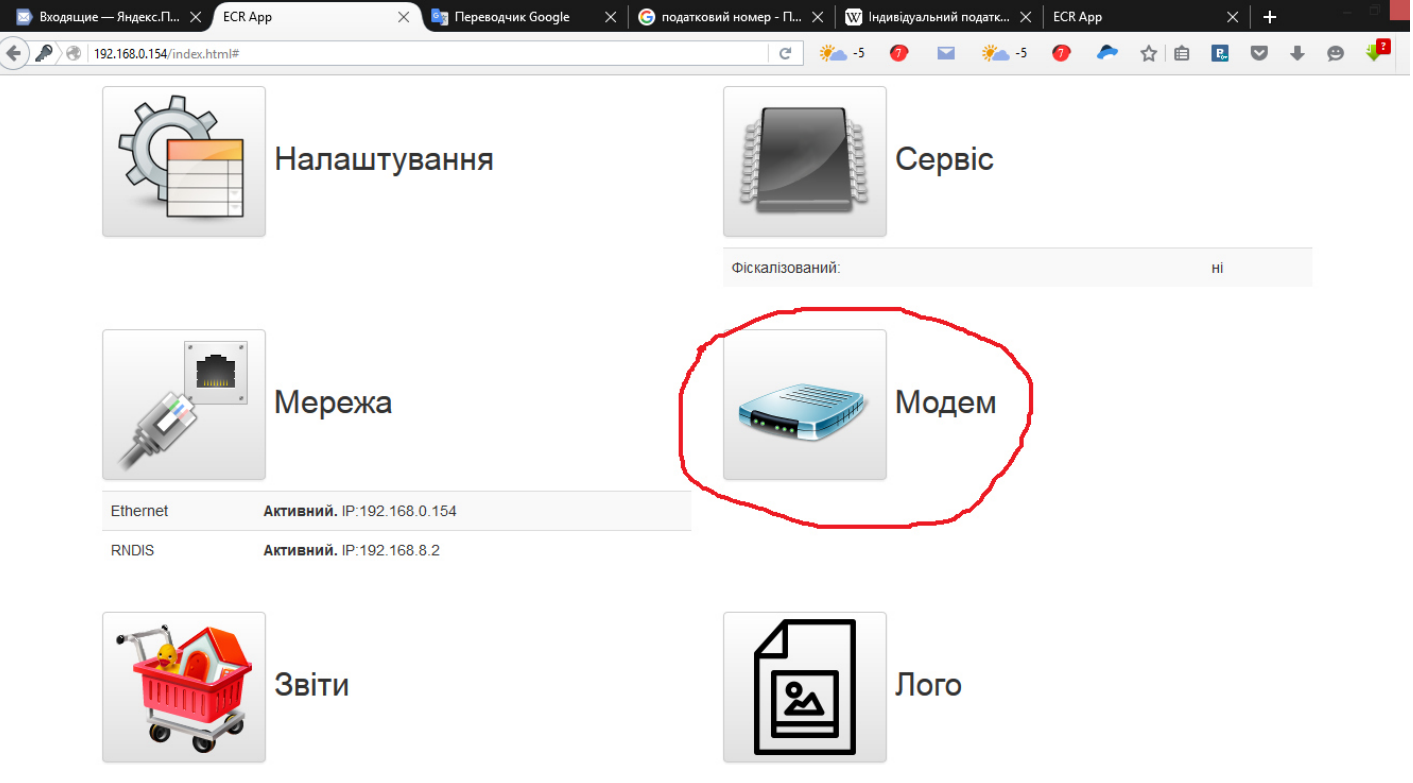

Откроется страница, которая будет иметь следующий вид:

| 🔤 Входящие — Яндекс.П 🗙 🛛 ECR Арр | 🗙 🔄 Переводчик Google        | 🗙 🬀 податковий номер - П. | × 👿 I          | ндивідуальни       | ій податк 🗙 | ECR App | 0     | ×    | +            |   | ×          |  |
|-----------------------------------|------------------------------|---------------------------|----------------|--------------------|-------------|---------|-------|------|--------------|---|------------|--|
| A 192.168.0.154/index.html#modem  |                              | G                         | 5- 鵜           | 0                  | -5          | 0       | 🗢 🔂 🗎 | R. ( | <b>7</b> + C | 9 | <b>P</b> = |  |
| Стан<br>Налаштування              | Модем                        |                           |                |                    |             |         |       |      |              |   |            |  |
| Документи                         | Персоналізовано з ID_SAM     |                           | -              |                    |             |         |       |      |              |   |            |  |
| Назад                             | Стан модему                  | Відсутня персоналізація   |                |                    |             |         |       |      |              |   |            |  |
|                                   | Період зв'язку               | 00:15:00                  |                |                    |             |         |       |      |              |   |            |  |
|                                   | Зв'язок через                | невідкладно               |                |                    |             |         |       |      |              |   |            |  |
|                                   | Блокування через             | невідкладно               |                |                    |             |         |       |      |              |   |            |  |
|                                   | Обмін Лог                    |                           |                |                    |             |         |       |      |              |   |            |  |
|                                   | Модуль безпеки               |                           |                |                    |             |         |       |      |              |   |            |  |
|                                   | Картка №                     |                           | ff00000b       | 28c6               |             |         |       |      |              |   |            |  |
|                                   | ID_SAM                       |                           | 731226 (b285a) |                    |             |         |       |      |              |   |            |  |
|                                   | Номер еквайра                |                           | 271f00         |                    |             |         |       |      |              |   |            |  |
|                                   | Сполучено з ID_DEV           |                           | 4110732        | 65 <b>(18807</b> a | f1)         |         |       |      |              |   |            |  |
|                                   | Вимкн. Персоналізація SAM Пе | ерсоналізація             |                |                    |             |         |       |      |              |   |            |  |

Переходим на закладку **«Налаштування»** и проверяем правильно ли внесены данные информационного эквайринга.

| 🔤 Входящие — 🗙 ЕСК Арр             | 🗙 🔤 Переводчик 🗙 🛛     | 뎡 податковий н 🗙 🛛 👿 Індивідуа.  | пьн 🗙 🛛 ЕСК Арр          | 🗙 🛛 Я) гера-сервис 🗲                              | К 🛛 🎹 000 «Гера-С 🗙 🗍 🕂                                              | -   | × |
|------------------------------------|------------------------|----------------------------------|--------------------------|---------------------------------------------------|----------------------------------------------------------------------|-----|---|
| ( ) 192.168.0.154/index.html#moder | n/settings             |                                  | C 🍋 -5                   | 🕜 🖬 🐔 -5 🕜                                        | 🗢 👌 🖻 🖪 💟                                                            | + 9 |   |
| Стан                               | Налаштування м         | одему                            |                          |                                                   |                                                                      | C   |   |
| Налаштування<br>Документи          | Адреса еквайєра        | 93.183.212.14                    |                          | IP адреса або ім'я. Напрі<br>rro.ukrcard.com.ua   | иклад: <b>rro.interplat.ua</b> чи                                    |     |   |
| Назад                              | Порт еквайєра          | 30583                            |                          | Наприклад: 30583                                  |                                                                      |     |   |
|                                    | Розмір пакету          | 5000                             | <b>*</b>                 | Максимальний розмір па<br>еквайєром. Може бути ві | жету для обміну даними з<br>д <b>5000</b> до <b>16777216</b> байтів. |     |   |
|                                    | Рекомендоване значення | 50000. У випадку обміну через не | якісний GPRS зв'язок зна | ачення може бути зменьше                          | не до <b>10000-25000</b>                                             |     |   |
|                                    |                        | Зберігти Скидання                |                          |                                                   |                                                                      |     |   |
|                                    |                        |                                  |                          |                                                   |                                                                      |     |   |
|                                    |                        |                                  |                          |                                                   |                                                                      |     |   |

Если заполнено все правильно, тогда возвращаемся на закладку **«Стан»** и поочередно нажимаем на кнопки **«Персоналізація»** и **«Персоналізація SAM»** 

| 🔤 Входящие — 🗙 ЕСК Арр 🛛 🗙 | 🔄 Переводчик 🗙 🛛 🌀 податковий н 🗙 🛛 🐨 Індивідуаль | 🗙   ECR Арр — 🗙   🤋 гера-сервис 🗙   🎹 ООО | «Гера-С 🗙   🕂 🦳 — 🗆 🔜 |  |  |  |  |  |
|----------------------------|---------------------------------------------------|-------------------------------------------|-----------------------|--|--|--|--|--|
|                            |                                                   | C 🐜 -5 🕖 🖬 🐜 -5 🕖 🗢 🏠                     | i 🗈 🛡 🕈 😕 👎 🗄         |  |  |  |  |  |
| Стан<br>Налаштування       | Модем                                             |                                           |                       |  |  |  |  |  |
| Документи                  | Персоналізовано з ID_SAM                          | -                                         |                       |  |  |  |  |  |
| Назад                      | Стан модему                                       |                                           |                       |  |  |  |  |  |
|                            | Період зв'язку                                    |                                           |                       |  |  |  |  |  |
|                            | Зв'язок через невідкладно                         |                                           |                       |  |  |  |  |  |
|                            | Блокування через                                  | невідкладно                               |                       |  |  |  |  |  |
|                            | Обмін Лог                                         |                                           |                       |  |  |  |  |  |
|                            | Модуль безпеки                                    |                                           |                       |  |  |  |  |  |
|                            | Картка №                                          | ff00000b28c6                              |                       |  |  |  |  |  |
|                            | ID_SAM                                            | 731226 (b285a)                            |                       |  |  |  |  |  |
|                            | Номер еквайра                                     | 271f00                                    |                       |  |  |  |  |  |
|                            | Сполучено з ID_DEV                                | 411073265 (18807af1)                      |                       |  |  |  |  |  |

- 1. После нажатия кнопки персонализация должен распечататся чек о успешной персонализации.
- 2. После нажатия персонализация SAM в строке **«Персоналізація з ID\_SAM»** должен появится номер ID SAM вашего аппарата.

Таким образом ввод в эксплуатацию фіскального регістратора MG N707TS окончен.

Примичяние: если при провидение каких либо действий в веб-интерфейсе не происходит никакой реакции – обновляйте веб-страницу.